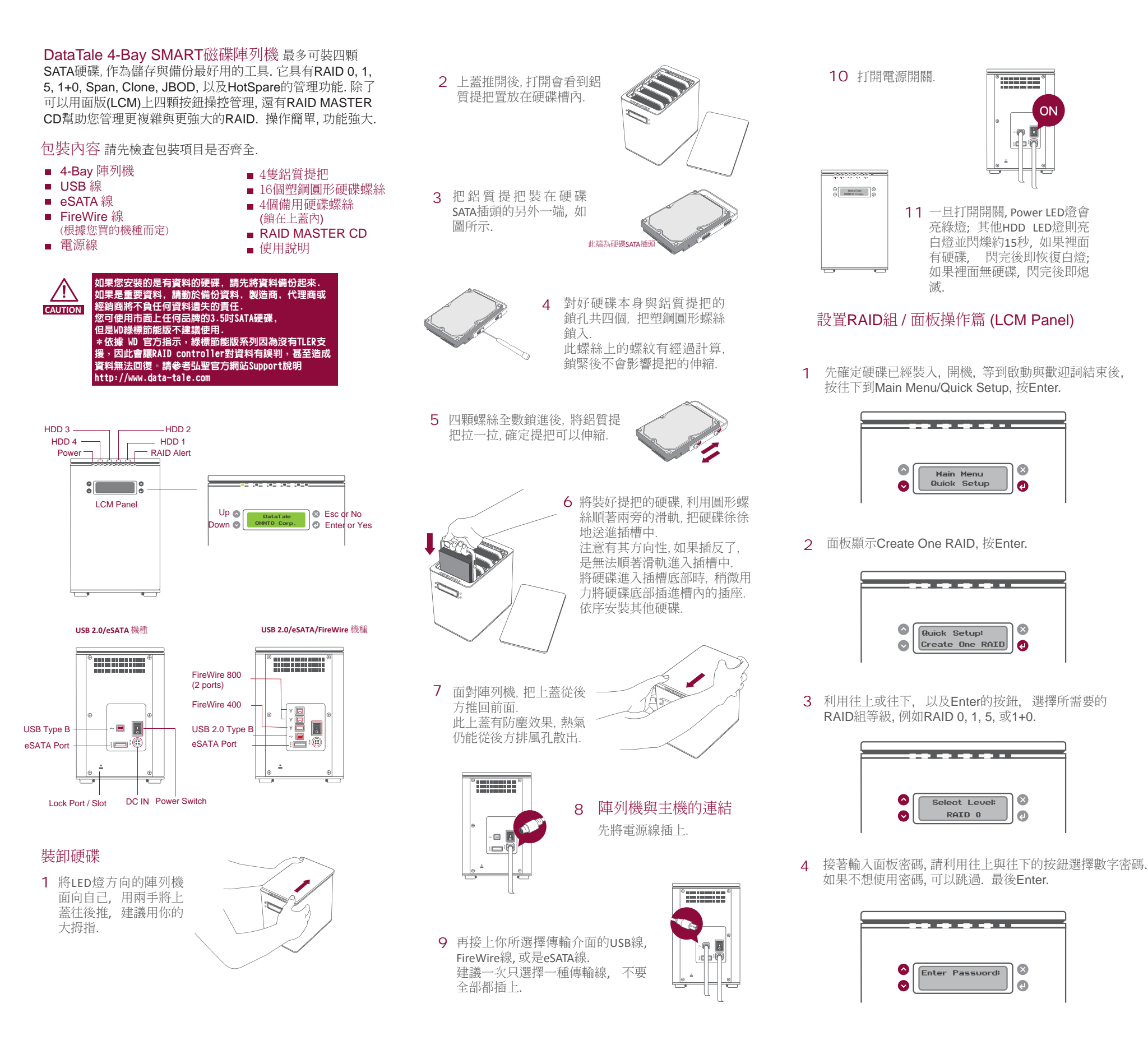

Are You Sure?

組. 請用Esc或是Enter來確認與否.

密碼如果正確, 面板顯示是否確定要設置新的RAID

 確認Enter後, 陣列機馬上執行, 面板則會出現 "Waiting System Re-initialize...". 一旦完成, 裡面 的硬碟 則變成所設置的RAID組.

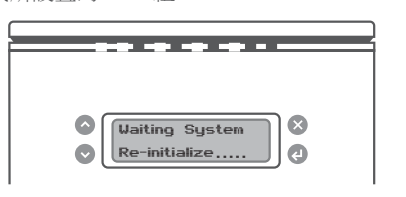

# 主選單 (Main Menu) 功能說明

## Quick Setup

5

- Create One RAID: 建立單一的RAID組.

- Delete All RAID: 删除所有的RAID組

## Disk Manager

- Select Disk: 可看到每顆硬碟的基本資料, 例如型號, 序號, 韌體版本, 容量以及是否被使 用到RAID等等.

## System Manager

- System Info: 可看到RAID陣列機本身的 韌體版本,以及被定義使用的陣列機名稱

- Change Password: 設定或是變更面板密碼 (另外RAID MASTER裡面也有另外的密碼,兩者不同)

- Logout From Menu: 離開

P1 of 2

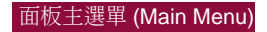

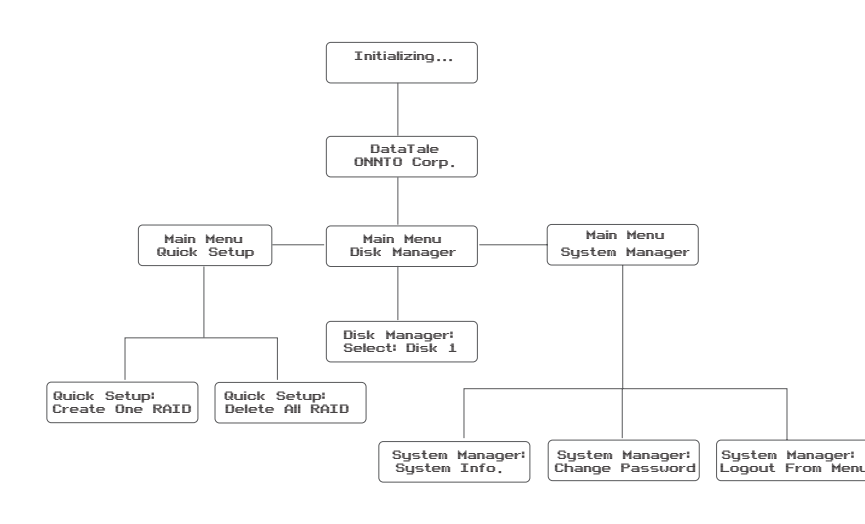

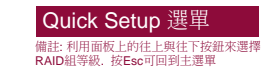

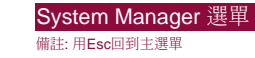

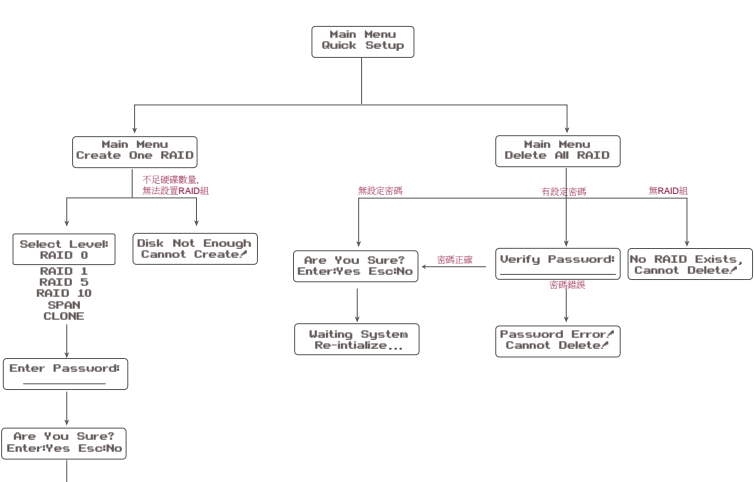

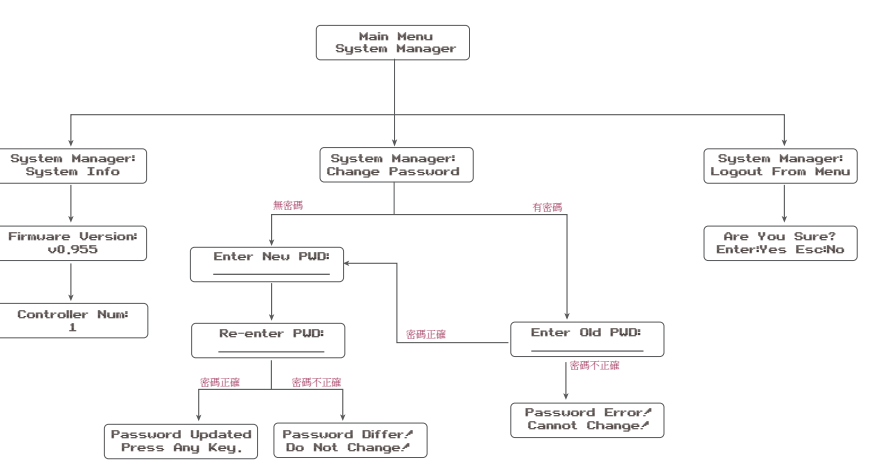

### Disk Manager 選單

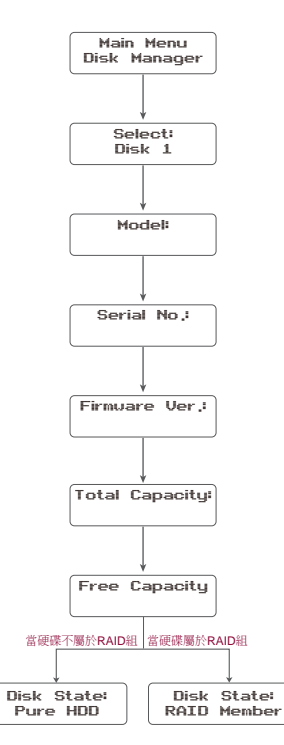

#### **ili** dataTale<sup>®</sup> 聯絡我們

弘聖科技為一外接儲存裝置之專業代理商, DataTale 是我們自 行開發的品牌,您可上弘聖的企業網站查詢相關的產品資訊,詳 細的產品使用說明,以及其他技術問題解答.或是email給我們, 將有專人為您服務.

弘聖科技股份有限公司 台北市114内湖區陽光街321巷60號3樓 TEL: 02-87978868 FAX: 02-87974801 http://www.data-tale.com http://www.datawatchtech.com Email: infor@datawatchtech.com.tw

### 設置RAID組 / RAID MASTER操作篇 (GUI)

Waiting System Re-intialize...

除了面板操作外, 還可利用RAID MASTER CD (GUI) 提供更多更強大的RAID功能. 請先把CD裡面的程式先 複製到桌面上以便安裝,程式有分PC與MAC兩種, 複製好到桌面後,請解壓縮程式進行安裝.

一旦安裝完畢, RAID MASTER操作面板隨即出現.

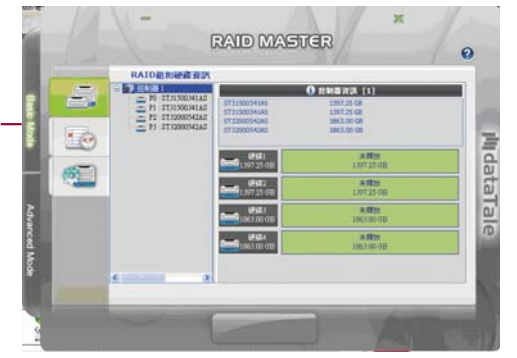

### Basic Mode 選單

- RAID 組和硬碟資訊 提供樹狀管理階層與硬碟,以及RAID組的基 本資訊.
- 事件紀錄顯示器 1.0 紀錄所執行過的動作,並且紀錄可以存成txt的 格式.
- 基本RAID組設置 (100 mil) 一目 可設置單組的RAID,同時有密碼設定功能

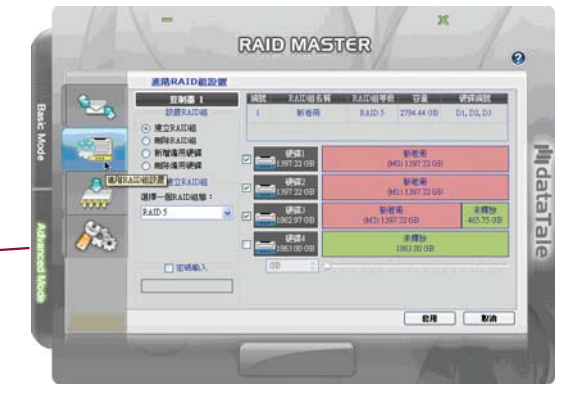

Advanced Mode 選單

進階RAID組設置

可選擇一組以上的RAID組等級,也可以分別就每顆硬 碟的容量做調整,甚至可以選擇硬碟來做RAID組 提供HotSpare的功能設定.

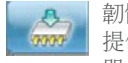

韌體版本資訊 提供版本, 製造商, 產品名稱等訊息. 可以透過此選 單,更新韌體版本.

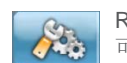

RAID組設定 可設定RAID組的參數,例如RAID Rebuild優先設定, 或是Standy Timer設定.

### 設置RAID組所需要的硬碟數量

| RAID 組等 級          | 需要的硬碟數量  |
|--------------------|----------|
| RAID 0 (Striping)  | 2, 3, 4  |
| RAID 1 (Mirroring) | 2        |
| Span               | 2, 3, 4  |
| Clone              | 2, 3, 4  |
| RAID 5             | 3, 4     |
| RAID 1+0           | 4        |
| JBOD               | 1,2,3, 4 |

### LED燈號顯示

### Power LED x 1

RAID Alert LED x 1

P2 of 2

| 狀態   | 燈號顏色 |  | 狀態        | 燈號顏色 |  |
|------|------|--|-----------|------|--|
| 開    | 綠    |  | Healthy   | 無    |  |
| E ST | 無    |  | Rebuild   | 紅燈慢閃 |  |
|      |      |  | Broken    | 紅    |  |
|      |      |  | Degrade   | 紅    |  |
|      |      |  | Fan Error | 紅    |  |

### HDD LED x 8

|  | 狀                                                                          | 能      | 左    | 右    | RAID 組等級                     |
|--|----------------------------------------------------------------------------|--------|------|------|------------------------------|
|  | <ul> <li>(偵測不到硬碟</li> <li>(偵測到硬碟</li> <li>(項碟異常</li> <li>(存取資料中</li> </ul> |        | 無燈號  | 無燈號  | 全部                           |
|  |                                                                            |        | 白燈   | 無燈號  | 全部                           |
|  |                                                                            |        | 白燈   | 紅燈   | 全部                           |
|  |                                                                            |        | 白燈快閃 | 無燈號  | 全部                           |
|  |                                                                            | 來源硬碟   | 白燈快閃 | 無燈號  |                              |
|  | 資料<br>重建中                                                                  | 目的硬碟   | 白燈快閃 | 紅燈慢閃 | RAID 1, RAID 5,<br>RAID 1+0, |
|  |                                                                            | RAID異常 | 紅燈   | ٷ慢閃  | Clone                        |

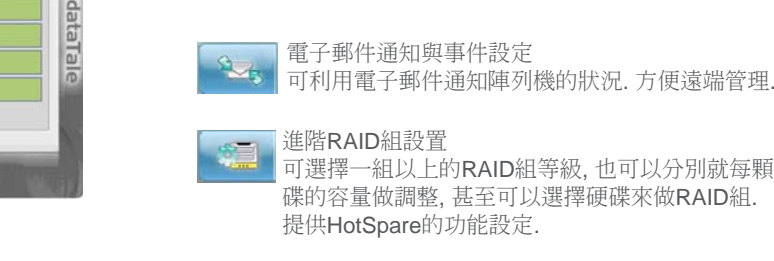